#### ×

## Inserir Retorno da OS Referida

O objetivo desta funcionalidade é permitir a inclusão de um tipo de retorno da ordem de serviço referida. A opção pode ser acessada via **Menu de Sistema**, no caminho: **GSAN > Atendimento ao Público > Ordem de Serviço > Inserir Retorno da OS Referida**.

Feito isso, o sistema acessa a tela a seguir:

### Observação

Informamos que os dados exibidos nas telas a seguir são fictícios, e não retratam informações de clientes.

| Para adicionar o tipo de retorno, inf     | orme os dados abaixo: |            |        |
|-------------------------------------------|-----------------------|------------|--------|
| Descrição:*                               | TESTE                 |            |        |
| Abreviatura:                              | TT                    |            |        |
| Referência do Tipo de Serviço:*           | Diagnosticos <        |            |        |
| Indicador de Deferimento:*                | Deferido              | Indeferido |        |
| Indicador de Troca de Serviço:*           | Sim                   | Não        |        |
| Código da Situação:                       | Pendente              | Encerrada  |        |
| Motivo de Encerramento do<br>Atendimento: | ATUALIZACAO CADA      | ASTRAL     | T      |
| Desfazer Cancelar                         |                       |            | Inseri |

Agora, informe os campos necessários para realizar a inclusão da ordem de serviço referida, conforme instruções para preenchimento dos campos **AQUI**. Em seguida, clique no botão **Inserir** 

O sistema executa algumas validações:

- Verificar existência de dados:
  - Caso não exista a tabela na base de dados, é exibida a mensagem: Tabela «nome da tabela» inexistente e cancelada a operação.

- Caso a tabela esteja sem dados, é exibida a mensagem: Tabela «nome da tabela» sem dados para seleção e cancelada a operação.
- Solicitar o Indicador de Troca de Serviço, Situação e Motivo de Encerramento:
  - Caso a referência do tipo serviço escolhido possua o indicador de existência da referência preenchido com Não, estas informações ficam desabilitadas para preenchimento.
- Validar atendimento do motivo de encerramento:
  - Caso o indicador de deferimento esteja preenchido com Não, o indicador de execução do motivo de encerramento informado fica igual a Não; caso contrário, é exibida a mensagem: Motivo de encerramento do atendimento incompatível com o indicador de deferimento informado.
- Verificar preenchimento dos campos:
  - Caso o usuário não informe ou selecione o conteúdo de algum campo necessário à inclusão do tipo de retorno da ordem de serviço referida, é exibida a mensagem: Informe «nome do campo que não foi preenchido ou selecionado».

Valida indicador de deferimento

- Apenas uma das descrições dos tipos de retorno da ordem referida, por referência do tipo de serviço cujo identificador de uso esteja ATIVO, pode ter este indicador com o valor UM; o restante possue o valor igual a DOIS; caso contrário, é exibida a mensagem: Existe mais de um indicador de deferimento com situação de deferido para a mesma referência do tipo de serviço informado.
- Validar indicador do deferimento x indicador de troca de serviço:
- Caso o indicador de deferimento esteja marcado como deferido, o indicador da troca de serviço deve estar marcado com *Não*; caso contrário, é exibida a mensagem: *Indicador de troca de serviço incompatível com o indicador do deferimento informado*.
- Verificar sucesso da operação:
- Caso o código de retorno da operação efetuada no banco de dados seja diferente de zero, é exibida a mensagem conforme o código de retorno; caso contrário, o sistema exibe a mensagem Tipo de Retorno da OS Referida de código «código do tipo de retorno» inserido com sucesso.

| Campo                            | Orientações para Preenchimento                                                                                                    |
|----------------------------------|----------------------------------------------------------------------------------------------------|
| Descrição                        | Campo obrigatório - Informe por extenso a descrição do tipo de retorno da OS referida, com no máximo 50 (cinquenta) caracteres.                                                                                                    |
| Abreviatura                      | Informe por extenso a descrição abreviada do tipo de retono da OS referida,<br>com no máximo 8 (oito) caracteres.                                                                                                    |
| Referência do Tipo de<br>Serviço | Campo obrigatório - Selecione uma das opções disponibilizada pelo sistema, cujo indicador de uso esteja <i>Ativo</i> .                                                                                                    |
| Indicador de<br>Deferimento      | Campo obrigatório - Apenas uma das descrições dos tipos de retorno da OS<br>referida, por referência do tipo de serviço, cujo identificador de uso esteja<br>ATIVO, caso contrário, será exibida a mensagem "Existe mais de um<br>indicador de deferimento com situação de deferido para a mesma referência<br>do tipo de serviço informado". |

## **Preenchimento dos Campos**

| Campo                                       | Orientações para Preenchimento                                                                                                    |  |
|---------------------------------------------|----------------------------------------------------------------------------------------------------|--|
| Indicador de Troca de<br>Serviço            | Campo obrigatório - Caso o indicador de deferimento esteja marcado como<br>Deferido, o <b>Indicador da Troca de Serviço</b> deve ser marcado com Não;<br>caso contrário, é exibida a mensagem: Indicador de troca de serviço<br>incompatível com o indicador do deferimento informado. |  |
| Código da Situação                          | O código da situação indica o tipo de retorno que está sendo cadastrado, que pode ser: <i>Pendente</i> ou <i>Encerrada</i> .                                                                                                    |  |
| Motivo de<br>Encerramento do<br>Atendimento | Selecione uma das opções disponibilizada pelo sistema, cujo indicador de uso esteja <i>Ativo</i> .                                                                                                    |  |

# Funcionalidade dos Botões

| Botão    | Descrição da Funcionalidade                                                     |
|----------|---------------------------------------------------------------------------------|
| Desfazer | Ao clicar neste botão, o sistema desfaz o último procedimento realizado.        |
| Cancelar | Ao clicar neste botão, o sistema cancela a operação e retorna à tela principal. |
| Inserir  | Ao clicar neste botão, o sistema comanda a inserção dos dados na base de dados. |

## Referências

### Inserir Tipo de Retorno da OS Referida

### Filtrar Tipo de Retorno da OS Referida

### **Termos Principais**

### Ordem de Serviço

Clique aqui para retornar ao Menu Principal do GSAN

From: https://www.gsan.com.br/ - Base de Conhecimento de Gestão Comercial de Saneamento

Permanent link: https://www.gsan.com.br/doku.php?id=ajuda:inserir\_retorno\_da\_os\_referida&rev=1487254944

Last update: **31/08/2017 01:11** 

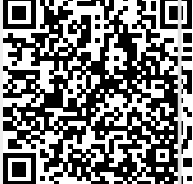